## LİKİT KARŞILIĞI ÖDENEK EKLEME İŞLEMİ

| NO | İŞ AKIŞ SÜRECİ                                                                                                    | UYGUN | UYGUN<br>DEĞİL | DÖNÜLECEK<br>SÜREÇ ADIMI                                                        | SORUMLULAR                                   | MEVZUAT                                                            |
|----|----------------------------------------------------------------------------------------------------|-------|----------------|---------------------------------------------------------------------------------|----------------------------------------------|--------------------------------------------------------------------|
| 1  | Likit karşılığı Ödenek ekleme işlemine ilişkin<br>talep yazısı SGDB ye gelir.                                                                                                    | Ţ     |                |                                                                                 | Levent<br>ÇETİNKAYA<br>Şeyma Gökçen<br>ÇINAR | Merkezi<br>Yönetim Bütçe<br>Kanunu<br>Bütçe<br>Uygulama<br>Tebliği |
| 2  | ilgili yıla ait likit fazlası finansman miktarları<br>kontrol edilir                                                                                                    | Ļ     |                |                                                                                 |                                              |                                                                    |
| 3  | Talep Uygun mu?                                                                                                    |       |                | İlgili birime<br>gerekçelerini bildirir<br>bir üst yazı ile<br>bilgilendirilir. |                                              |                                                                    |
| 4  | E bütçe siteminden " bütçe uygulamaya"<br>girilir.<br>Kurum Düzeyinde : Bütçe işlemleri Yeni<br>Ekleme işlemleri sekmeleri tıklanır. Açılan<br>sayfadan " Belge Düzenleme" sayfası gelir.<br>"Yeni" sekmesi tıklanır. Açılan sayfadan<br>"Belge Düzenleme"" Yıl":201.<br>"Kurum": Harran Üniversitesi "işlem<br>No": Bütçe işlemi<br>"Dayanak": sayılı Bütçe kanunun 6/7(201.<br>yılı için)<br>"Yazı no" :39582673-841-02-15/<br>"İlgi":gelen yazının tarih ve sayılı yazılır<br>"Alt işlem" :02.01.08-Likit Karşılığı Ödenek<br>"Gider Tertiplerinden 38.20.00.01-<br>fonksiyonel -finansal- ekonomik kod seçilir.<br>"Eklenen" sütununa istenen ödenek elle<br>girilir.<br>"Finans Tertiplerinden" 38.20-5.0.0.0<br>seçilir. "Eklenen" kısmına "Gider Tertipleri"<br>girilen Ödenek eklenir.<br>"Kaydet"<br>"Onayla"<br>"Yazdır" butonları tıklanır. Daha sonra gelen<br>sayfada "onay xls" indirilir.<br>Excel de yazdıracağımız sayfa gelir ve gelen bu<br>sayfada gerekli düzetmeler yapılır. Kurum<br>düzeyde düzeltmesi yapılan çıktının "Onay"lı<br>olanında paraflar bulunur ancak "Sayıştay<br>Başkanlığına " gönderilecek olanda paraf<br>bulunmaz. |       |                |                                                                                 |                                              |                                                                    |
| 5  | Yapılan işlem kurumsal düzeyde olduğundan<br>birim düzeyine aktarmak için E bütçe<br>sisteminden "Üniversite Bütçe Uygulama<br>birim düzeyine geçilir                                                                                                    | ļ     |                |                                                                                 |                                              |                                                                    |
| 6  | Bütçe İşlemleri Yeni<br>-Ekleme İşlemleri Açılan sayfadan "Belge<br>Düzenleme"<br>-"Yıl" İlgili yıl<br>-"Kurum":Cumhuriyet Üniversitesi<br>-"Yazı no": 39582673-841-02-15/<br>-"Alt İşlem": 02.11.08 -Likit Karşılığı Ödenek<br>-Bağlı İşlem No" seçilir.(Kurum Düzeyinde<br>yaptığımız işlem no)<br>-"Gider Tertipleri" 38.20.09.11-<br>fonksiyonel- finansal-ekonomik kod<br>girilir. "Eklenen" sütununa istenen<br>ödenek elle girilir.<br>-"Kaydet"<br>-"Onayla"<br>butonları tıklanır.                                                                                                    |       |                |                                                                                 |                                              |                                                                    |

| 7 | Evrak kontrol ve paraflanmak üzere daire<br>başkanına gönderilir.                                |  | 2 Nolu sürece<br>tekrar dönülür. |  |
|---|--------------------------------------------------------------------------------------------------|--|----------------------------------|--|
| 8 | e-bütçedeki ödenek ekleme süreci onaylanır                                                       |  |                                  |  |
| 9 | Birimine gidecek olan ise Daire<br>Başkanlığına/Dekanlığına Ödenek Gönderme<br>Belgesi yollanır. |  |                                  |  |